## How to connect beamline computer's "Physical window"

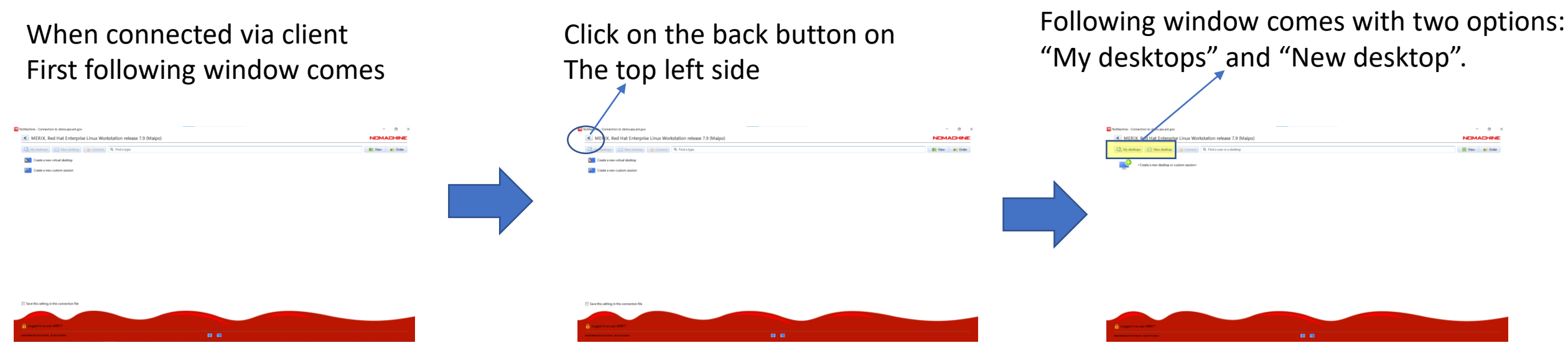

Click on "My desktop" and select in drop down menu the other Option "All desktops"

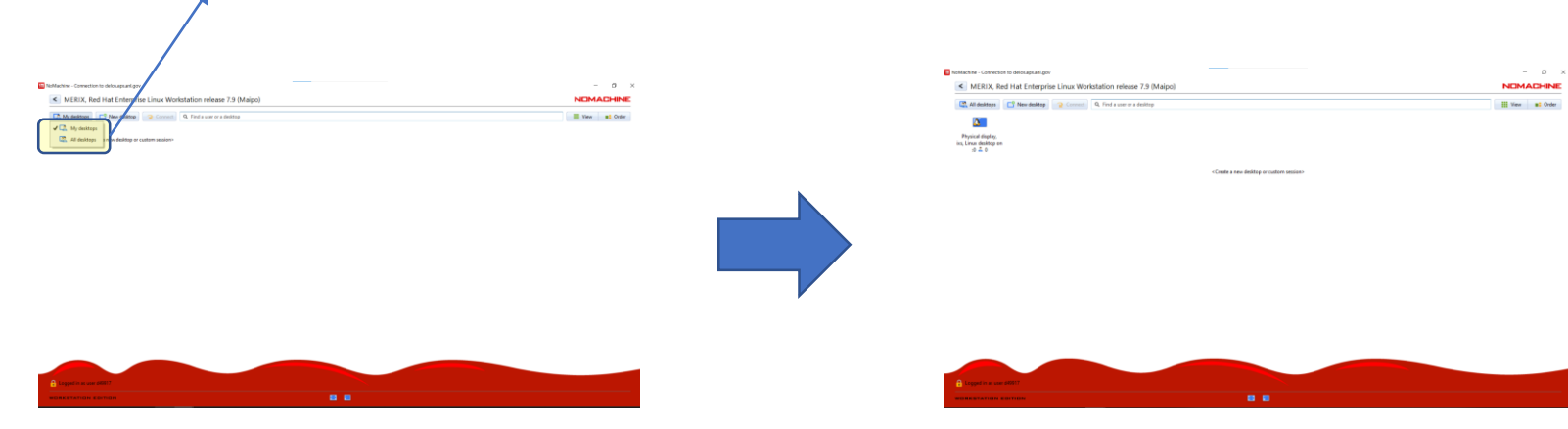

Following window with name "Physical window, ixs.." comes on. Click on the connect beamline computer